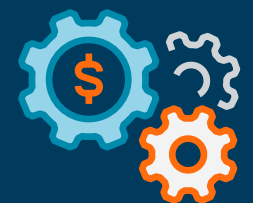

# Add the Accept Online Payments card in Banno

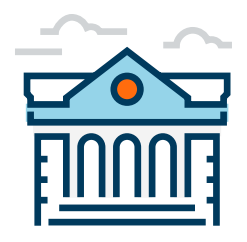

## Adding a card in the Banno Dashboard

There are now two ways for customers that own small or micro-sized businesses to get paid directly into their checking accounts:

- Send an Invoice: provides our small business (SMB) and non-profit clients with the ability to easily send professional electronic invoices and collect digital payments.

- Accept Payments Now: provides our SMBs and non-profits a way to accept online or in-app payments.

Banno users that have customized their dashboard will need to add the card with these new features in order for them to take advantage.

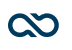

2

### To get started:

The user must log in to online banking and click the "Organize Dashboard" button.

|    | BLOOM     ■     | Transactions                                                                                        | Q                               | Messages                                                                                                    | 巴                            |
|----|-----------------|----------------------------------------------------------------------------------------------------|---------------------------------|----------------------------------------------------------------------------------------------------|------------------------------|
|    | Dephered        | BANNO LLC PAYROLL                                                                                   | +\$4,679.96                     | L)                                                                                                    | from your                    |
|    | Messages        | BANNO LLC PAYROLL                                                                                   | +\$3,420.64                     | No matter the question or hiccup, our team-made of<br>real live humans—is ready to help you find solutions<br>whenever you need us. |                              |
| 0  | Accounts        | Jul 19, Savings 0002 BANNO LLC PAYROLL                                                              | +\$2,970.06                     | Contact us and expect a response will<br>from 8am to 8pm CT Monday                                                                  | thin 5 minutes—<br>/-Friday. |
| 5  | Payments        | Jul 9, Savings 0002                                                                                 | 100 415 70                      | Ctart - conversion                                                                                                    |                              |
| 2  | Transfers       | Jul 2, Savings 0002                                                                                 | +52,413.72                      | Start a conversation                                                                                                    |                              |
| £  | Remote deposits | BANNO LLC PAYROLL<br>Jun 18, Savings 0002                                                           | +\$2,292.91                     | O Connect wit                                                                                                    | th us                        |
| 0  | Support         |                                                                                                    | See more                        | Real people,<br>us.<br>Direct access to<br>anywhere.                                                                                | here when you need           |
|    |                 | Transfers                                                                                           |                                 | Start a con                                                                                                    | versation                    |
|    |                 | Scheduled transfers                                                                                 |                                 | Payments ()                                                                                                    | · (                          |
|    |                 | No transfers scheduled<br>Schedule a future or repeating transfers so you don't have to worry about |                                 | الآ)<br>Pay a bill                                                                                                    | Pay a person                 |
|    | Card ma         | Card management                                                                                     |                                 | (S)<br>No recent payments                                                                                                    |                              |
|    |                 | E<br>No available cards                                                                             |                                 | Accept Online Payments                                                                                                    | -                            |
|    |                 |                                                                                                    |                                 | Send an Invoice                                                                                                    | Accept Payments Now          |
|    |                 | [                                                                                                   | 🗞 Organiz                       | re dashboard                                                                                                    |                              |
| AD | Autobooks 🗸     | © 201                                                                                               | 1 - Bloom • Privacy policy • Me | ember FDIC 🔹 🏠 Equal Housing Lender                                                                                                 | ?                            |

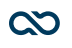

#### Next, click "Add a Card".

| 😽 BLOOM                                         |                                              |                   | ly de la                           |      |
|-------------------------------------------------|----------------------------------------------|-------------------|------------------------------------|------|
| B Dashboard                                     | Organize dashboard<br>Drag & drop to reorder |                   |                                    | Done |
| Messages                                        | Accounts                                     |                   |                                    |      |
| Accounts                                        | # Transactions                               | ×                 | # Payments                         | ×    |
| <ul> <li>Payments</li> <li>Transfers</li> </ul> |                                              |                   |                                    |      |
| Remote deposits                                 | II Messages                                  | ×                 | # Transfers                        | ×    |
| ) Support                                       | # Card management                            | ×                 |                                    |      |
|                                                 | + Add a card                                 |                   |                                    |      |
|                                                 |                                              |                   |                                    |      |
| Autobacks                                       |                                              |                   |                                    | 7    |
| AD AUTODOOKS                                    | © 2021 - Bloom • P                           | rivacy policy • N | Member FDIC • 🗇 Equal Housing Lend | der  |

Choose the Accept Online Payments card in the available cards list.

|             | BLOOM     ■                                                                   |                                                                                                    |
|-------------|-------------------------------------------------------------------------------|----------------------------------------------------------------------------------------------------|
| ب<br>ج<br>ا | Dashboard<br>Messages<br>Accounts<br>Payments<br>Transfers<br>Remote deposits | <ul> <li>Add a card</li> <li>Accept Online Payments<br/>Use Autobooks to get paid TODAYI</li> <li>Remote deposits<br/>Displays your most recent remote check deposits from the mobile app.</li> <li>Support<br/>Gives you quick access to starting a conversation or to give us a call.</li> </ul> |
| (?)<br>AD   | Support<br>Autobooks ~                                                        | © 2021 - Bloom + Privacy policy + Member FDIC + @ Equal Housing Lender                                                                                                    |

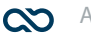

### Lastly, click "Done".

| ashboard                | Organize dashboard<br>Drag & drop to reorder |   |                          | D |
|-------------------------|----------------------------------------------|---|--------------------------|---|
| lessages                | Accounts                                     |   |                          |   |
| counts<br>yments        | # Transactions                               | × | # Payments               | × |
| nsfers<br>note deposits | II Messages                                  | × | II Transfers             | × |
| ort                     | II Card management                           | × | # Accept Online Payments | × |
|                         | + Add a card                                 |   |                          |   |

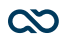